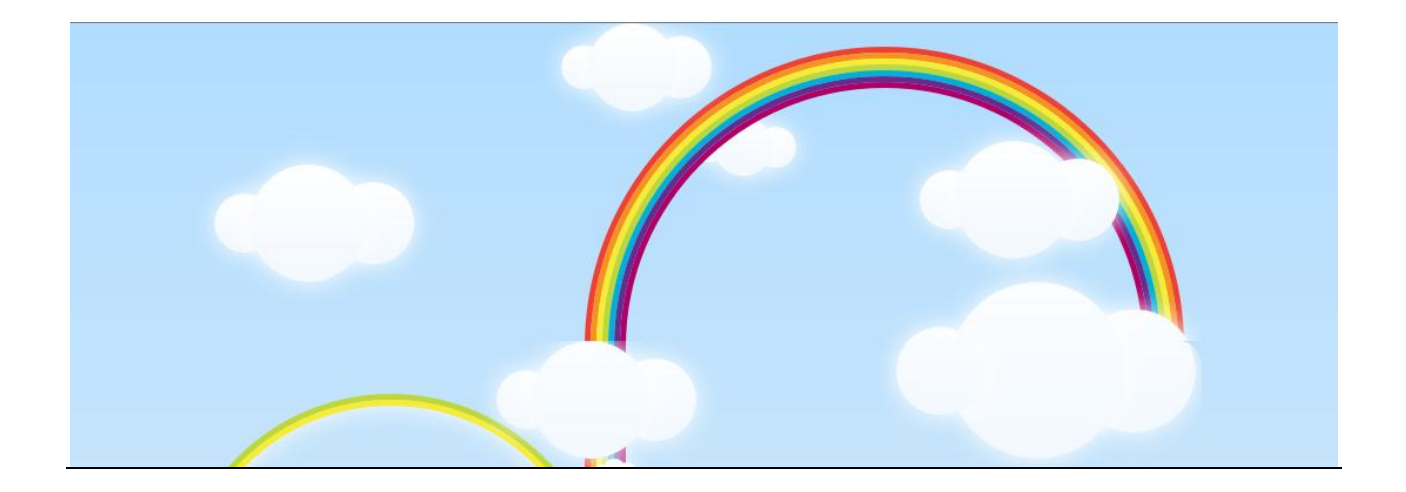

# Arc En Ciel

# Académie de Dijon

Tableau de Bord du 1<sup>er</sup> degré

V 2.1

# Sommaire

| Pré requis et compatibilités                                 |   |
|--------------------------------------------------------------|---|
| Comment activer les scripts JavaScript dans mon navigateur ? | 4 |
| Utilisation de l'application                                 | 6 |
| Adresse de l'application                                     | 6 |
| Connexion à l'application                                    | 6 |
| Interface                                                    | 7 |
| Menu :                                                       | 7 |
| Menu lors du questionnaire                                   |   |
| Suivi de la progression :                                    |   |
| Accès rapide                                                 |   |
| Information sur l'école                                      |   |
| Le Questionnaire                                             | 9 |
| Aperçu du questionnaire                                      | 9 |
| Aperçu d'une question                                        |   |
| Mode « Aperçu » et mode « édition »                          |   |
| Récupération des données du Livret Personnel de Compétences  |   |
| Commentaire sur le questionnaire                             |   |
| Saisie des réponses                                          |   |
| Indicateurs                                                  |   |
| Sauvegarde                                                   |   |
| Saisie incorrecte                                            |   |
| Dépassement de capacité                                      |   |
| Saisie Correcte                                              |   |
| Se déconnecter                                               |   |
| Que dois-je retenir ?                                        |   |

### PRÉ REQUIS ET COMPATIBILITÉS

L'avènement du WEB a apporté son lot de nouvelles technologies depuis des années.

Pour garantir un service internet de qualité, un consortium s'est créé, le W3C. Il fournit un standard à respecter pour les créateurs de site. La conformité d'un site repose sur ces standards qui doivent être accessibles à toute personne qui navigue sur le net (accessibilité, handicap ...).

La quasi totalité des navigateurs internet tente de se plier à ces normes. Seul Internet Explorer à pris du retard et ne respecte pas de manière satisfaisante ces standards sur certaines de ces versions.

| Navigateur           | Version    | Compatibilité standard<br>W3C<br>(Respect des standards) | Puis-je l'utiliser ? |
|----------------------|------------|----------------------------------------------------------|----------------------|
|                      | 2.0.0.12   | 52 %                                                     | $\bigcirc$           |
| Firefox<br>Opera     | 3.6.3      | 97 %                                                     | $\checkmark$         |
|                      | 4.0.1      | 97 %                                                     | $\checkmark$         |
|                      | 9.25       | 46 %                                                     | $\oslash$            |
|                      | 10.52      | 100 %                                                    | $\checkmark$         |
|                      | 11         | 100 %                                                    | $\checkmark$         |
|                      | 7.0        | 14 %                                                     | $\oslash$            |
| Internet<br>Explorer | 8.0        | 20 %                                                     | $\bigcirc$           |
|                      | 9.0        | 95 %                                                     | $\checkmark$         |
|                      | 3.0        | 41 %                                                     | $\bigcirc$           |
| Safari               | 4.0.4      | 100 %                                                    | $\checkmark$         |
|                      | 5.0.1      | 100 %                                                    | $\checkmark$         |
|                      | 4.0.249.89 | 100 %                                                    | $\checkmark$         |
| Chrome               | 7.0.517.41 | 100 %                                                    | $\checkmark$         |

Test Acid3 -- source: [ http://fr.wikipedia.org/wiki/Acid3 ]

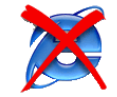

La seule recommandation pour accéder à cette application est de **ne pas utiliser Internet Explorer** et d'utiliser la **dernière version du navigateur choisi**.

Cette application nécessite Javascript, le navigateur ne doit pas bloquer cette fonctionnalité.

#### Comment activer les scripts JavaScript dans mon navigateur ?

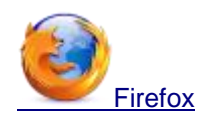

Ouvrez Firefox Dans la barre de menu, cliquez sur Outils Choisissez Options Cliquez sur Contenu dans le haut de la fenêtre Cochez la case Activer JavaScript Précisez les paramètres dans Avancé... si désiré Cliquez sur OK Actualisez la page si nécessaire

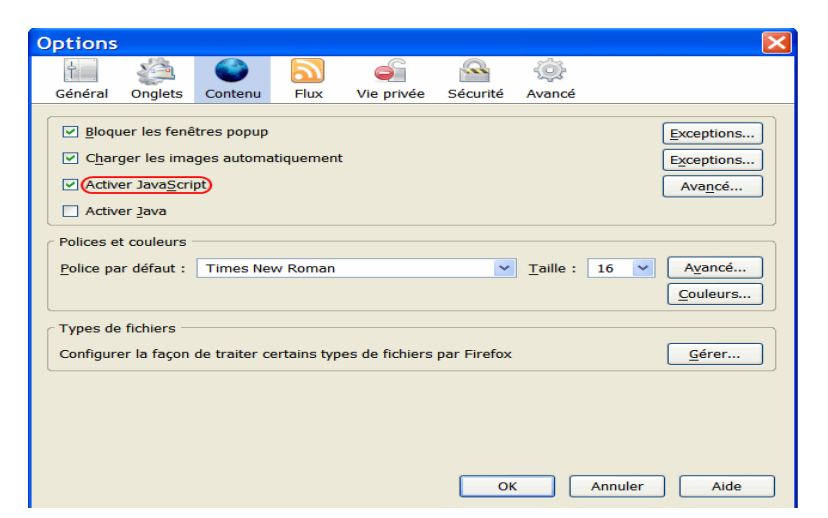

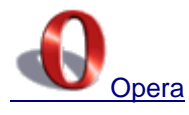

Lancez Opera Cliquez sur le menu Outils Choisissez Préférences Dans la fenêtre qui s'ouvre, cliquez sur l'onglet Avancé Cliquez sur Contenu dans la liste de gauche Cochez Activer le JavaScript Options JavaScript... si désiré Cliquez sur OK Actualisez la page si nécessaire

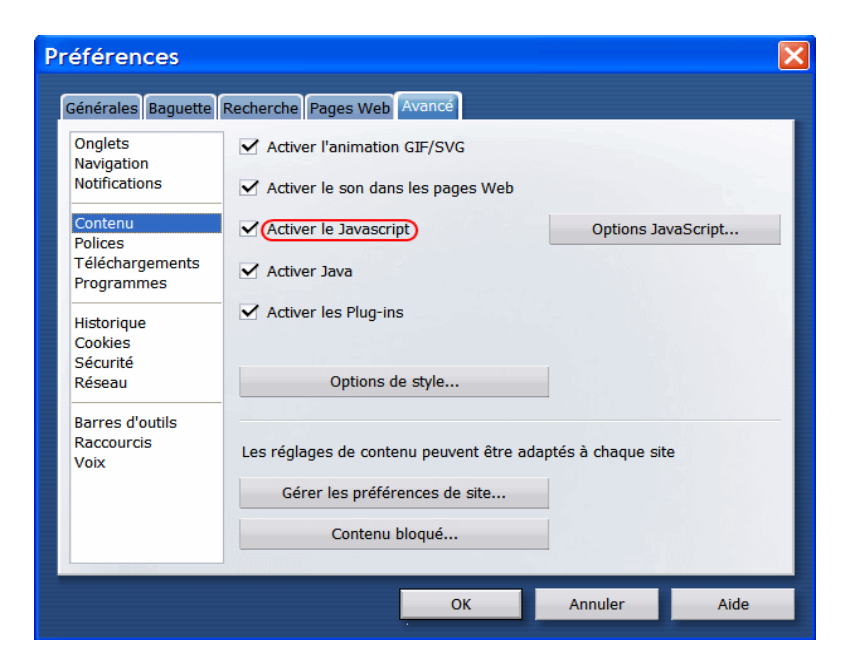

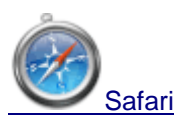

Ouvrez Safari Dans la barre de menu, cliquez sur Safari Choisissez Préférences Cliquez sur Sécurité dans le haut de la fenêtre Cochez la case Activer JavaScript Fermez la fenêtre Actualisez la page si nécessaire

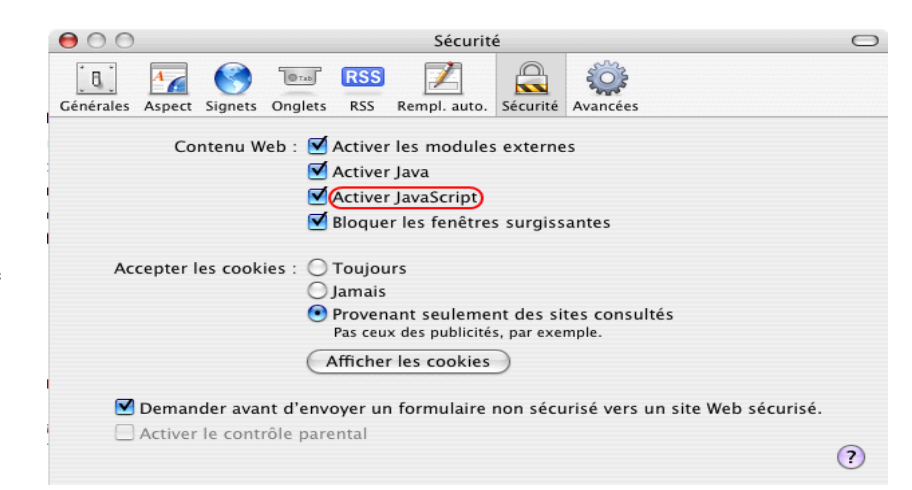

----- Académie de Dijon -----

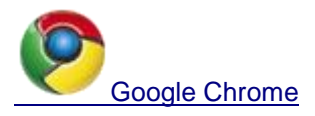

JavaScript est toujours activé sur Google Chrome.

Notez que si vous mettez à jour votre navigateur ou installez un nouveau logiciel de sécurité ou des correctifs de sécurité, vos paramètres JavaScript peuvent être modifiés. Il est par conséquent conseillé de vérifier que les scripts JavaScript sont toujours activés si vous rencontrez des problèmes.

# UTILISATION DE L'APPLICATION

### ADRESSE DE L'APPLICATION

# https://be1d.ac-dijon.fr/arena/ ou à travers le PIA https://pia.ac-dijon.fr/

# CONNEXION À L'APPLICATION

Pour se connecter, vous devez saisir votre **identifiant** dans le champ Identifiant et le **Passcode OTP** (composé de votre code secret et du numéro affiché sur la clef OTP) Passcode OTP.

### Authentification de type OTP

| Identifiant  |  |  |  |  |  |
|--------------|--|--|--|--|--|
| Passcode OTP |  |  |  |  |  |
| Valider      |  |  |  |  |  |

Cliquez ensuite dans le menu l'application Arc-en-Ciel

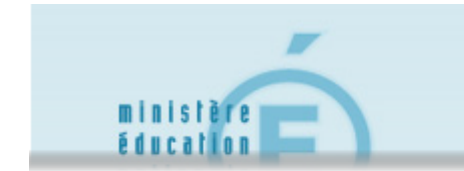

# accédez à vos applications déconnexion Bienvenue

Marc-en-ciel

<u>Accès</u>

SI VOUS N'ARRIVEZ PAS À VOUS CONNECTER (MOT DE PASSE INCORRECT), VOUS DEVEZ DÉPOSER UNE DEMANDE SUR LE SERVEUR D'ASSISTANCE.

# https://extranet.ac-dijon.fr/assistance

----- Académie de Dijon -----Page 6 sur 13

#### INTERFACE

#### Menu :

Cette interface se décompose en plusieurs parties:

- Un bouton pour se déconnecter de l'application
- Un bouton permettant de revenir à l'accueil

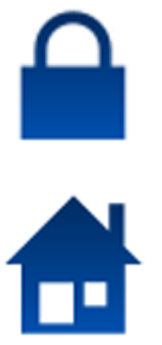

• Un menu permettant d'accéder au questionnaire pour chaque école que vous avez en charge : avec un clic sur le lien **Questionnaire**, vous pouvez visualiser la liste des **sessions** pour les départements et leurs dates d'ouverture.

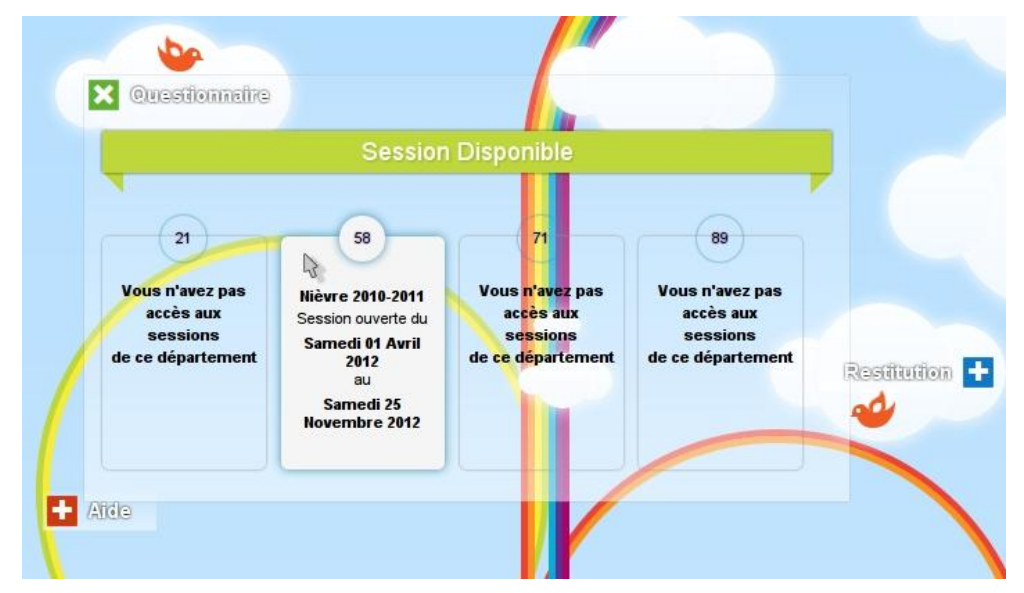

En cliquant sur une session ouverte, vous accédez sur une page vous permettant de sélectionner l'école pour

laquelle vous voulez remplir le questionnaire.

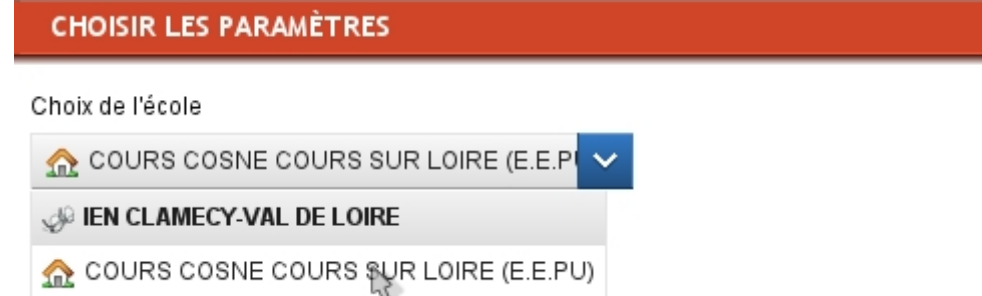

----- Académie de Dijon -----

### MENU LORS DU QUESTIONNAIRE

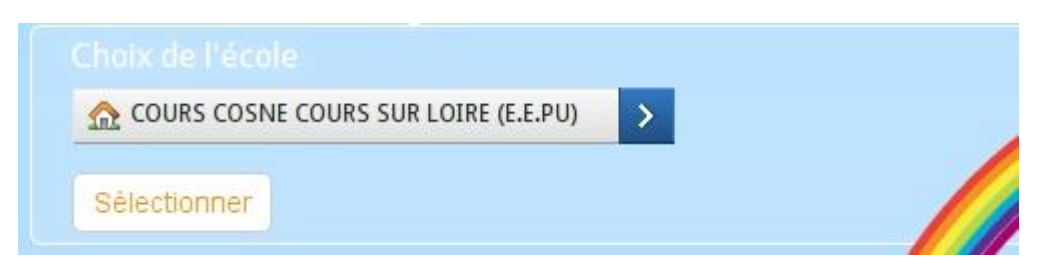

#### Suivi de la progression :

Ces barres de progression vous signalent l'avancement des saisies du questionnaire.

|                             | 16 sur 147 | Total       |
|-----------------------------|------------|-------------|
| Questionnaire PROJET ECOLES | 7 sur 108  | Obligatoire |
|                             | 9 sur 39   | Faculta     |

#### Accès rapide

Le menu permettant de passer d'une école à l'autre se trouve maintenant en haut de la page.

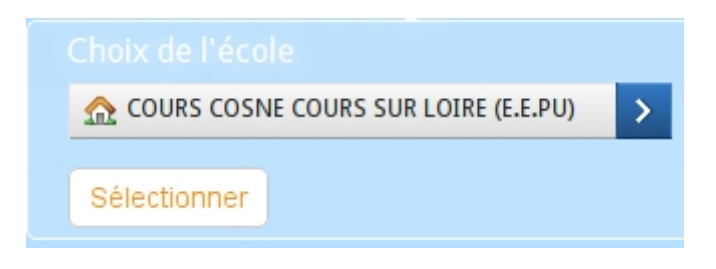

#### Information sur l'école

Cette partie affiche les informations propres à l'école qui a été sélectionnée.

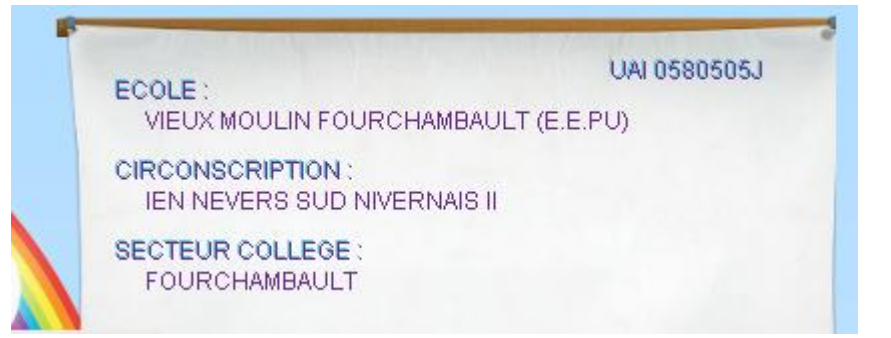

## LE QUESTIONNAIRE

| - • F    | ROGRAMME D'AIDE et PPRE AIDE PERSONNALISEE STAGES DE REMISE A NIVEAU DISPOSITIF D'ACCOMPAGNEMENT EDUCATIF RASED AIDE EXTI |
|----------|----------------------------------------------------------------------------------------------------|
| Question |                                                                                                    |
| 01       |                                                                                                    |
|          | Nombre d'élèves ayant bénéficié d'un programme d'aide (pour les niveaux de maternelle) ou d'un PPRE (pour les             |
| mf.      | niveaux de l'elementaire)                                                                                                 |
| 2010-01  | 4 5 3 8 2 1 3 1                                                                                                    |
|          | PS MS GS CP CE1 CE2 CM1 CM2                                                                                               |
|          |                                                                                                    |
| Ounciloo |                                                                                                    |
| 02       |                                                                                                    |
|          | Nombre d'élèves pour lesquels l'aide personnalisée a été proposée                                                         |
|          |                                                                                                    |
|          | 3 11 8 2 6 7 3 3 0                                                                                                    |

\_\_\_\_\_

Le questionnaire est dynamique et se construit à partir des informations de l'école choisie. Par exemple, le type de classe permet d'afficher seulement les questions y faisant référence, le nombre d'élèves par classe permet de faire une vérification des informations saisies.

L'ensemble de ces informations provient de la Base Élève 1<sup>er</sup> degré (BE1D).

#### Aperçu du questionnaire

Lorsque le questionnaire s'affiche, vous pouvez visualiser plusieurs éléments :

I. Une liste des thèmes permettant un accès rapide.

| • | PROGRAMME D'AIDE et PPRE | AIDE PERSONNALISEE | STAGES DE REMISE A NIVEAU | DISPOSITIF D'ACCOMPAGNEMENT EDUCATIF |
|---|--------------------------|--------------------|---------------------------|--------------------------------------|
|---|--------------------------|--------------------|---------------------------|--------------------------------------|

- II. Un paramétrage pour le LPC
- III. Une succession de questions.

| Nombre d'élèves ayant bénéficié d'un programme d'aide (pour les niveaux de maternelle) ou d'un PPRE (pour les niveaux de l'élémentaire) | aueston<br>01   | PROGRAMME D'AIDE ET PPRE 😤                                                                                                    |
|----------------------------------------------------------------------------------------------------|-----------------|----------------------------------------------------------------------------------------------------|
| ref.<br>2010-01 4 5 3 8 2 1 3 1                                                                                                    |                 | Nombre d'élèves ayant bénéficié d'un programme d'aide (pour les niveaux de maternelle) ou d'un PPRE (pour les<br>niveaux de l'élémentaire) |
| PS MS GS CP CE1 CE2 CM1 CM2                                                                                                    | ref.<br>2010-01 | 4 5 3 8 2 1 3 1   PS MS GS CP CE1 CE2 CM1 CM2                                                                                              |

#### Aperçu d'une question

Les questions sont construites comme suit :

| Question<br>15  | REPÈRES SOCLE COMMUN * 5<br>Nombre d'élèves handicapés maîtrisant, en fin de CM2, les paliers du socle commun |
|-----------------|----------------------------------------------------------------------------------------------------|
| ref.<br>2010-20 | Nombre d'élèves reconnus par la MDPH, y compris dans les CLIS. 6                                              |
| 2               | CM2 CM2<br>Palier1 Palier2                                                                                    |

- 1. une numérotation,
- 2. une référence par question,
- 3. le thème,
- 4. la question,
- 5. une information visuelle montrant l'obligation de saisie,
- 6. une zone d'aide,
- 7. une succession de zones de saisie avec un libellé correspondant à la classe ou au type de classe.

#### Mode « Aperçu » et mode « édition »

Par défaut, vous pouvez voir les questions et les réponses déjà données, il s'agit du mode « aperçu ». Lorsqu'un clic est détecté sur une question, celle-ci passe en mode « édition » et les zones de saisie deviennent actives.

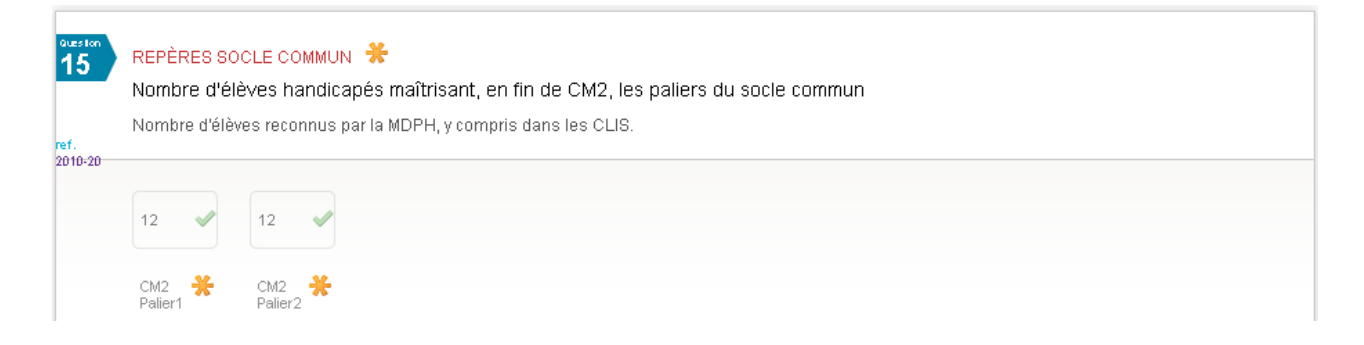

#### Récupération des données du Livret Personnel de Compétences

Pour éviter les doubles saisies sur les données du LPC, une option est disponible en haut du questionnaire. Si elle est activée, « Arc en Ciel » récupérera les données de votre école dans l'application du LPC et complétera les réponses des questions liées au LPC dans le questionnaire.

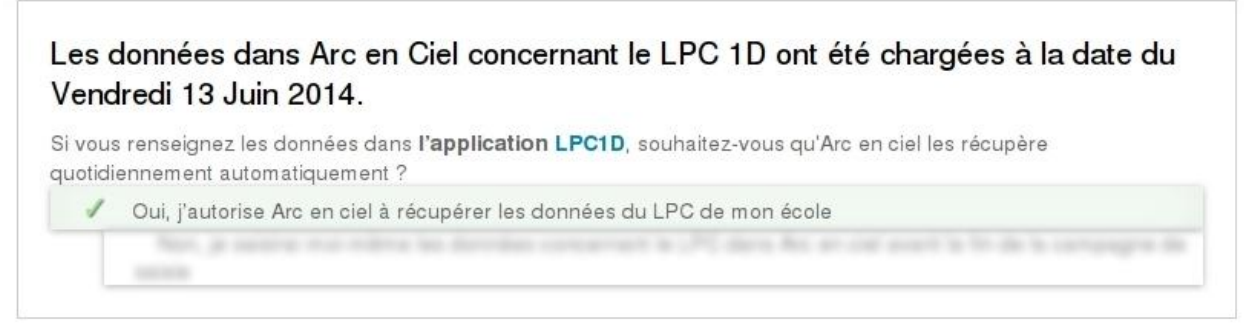

Les données seront récupérées durant toute la durée de la session de votre département.

----- Académie de Dijon ------

#### Commentaire sur le questionnaire

Une dernière question apparaît une fois le questionnaire complété, elle permet d'apporter des précisions sur certaines réponses, d'expliquer le contexte pour un dépassement de capacité ou simplement de remonter des informations sur le questionnaire.

| MERCI D'AVOIR PRIS LE TEMPS DE COMPLÉT<br>Avez-vous des remarques pour précis | rer ce formulaire<br>iser vos réponses ? |  |  |
|-------------------------------------------------------------------------------|------------------------------------------|--|--|
| votre commentaire ici                                                         |                                          |  |  |
|                                                                               |                                          |  |  |
|                                                                               |                                          |  |  |

### SAISIE DES RÉPONSES

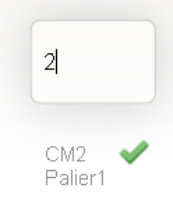

Lors d'un clic sur une zone de saisie, celle-ci s'agrandit et permet une saisie plus facile.

Bien évidement les règles concernant les formulaires web s'appliquent à ce questionnaire.

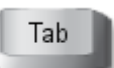

Par exemple, lorsque l'utilisateur appuie sur la touche Tabulation, le curseur passe d'un champ de saisie au suivant.

#### Indicateurs

Trois signes permettent de savoir si la saisie est :

- 🏀 nécessaire,
- 🧪 valide,
- g erronée.

#### Sauvegarde

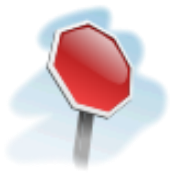

Lorsque la zone de saisie perd son « focus » (clic en dehors du champ) l'information est **vérifiée** et **enregistrée** en base de données. Cela signifie qu'il n'y a pas de bouton sauvegarder. La sauvegarde se fait automatiquement lors de la vérification.

#### Saisie incorrecte

Lorsque, la réponse donnée est incorrecte, un message orange apparaît décrivant le message d'erreur.

----- Académie de Dijon -----

Garrouty Gilles

Page 11 sur 13

| a       | 12 🖋    |
|---------|---------|
| CM2 🔀   | CM2 🔆   |
| Palier1 | Palier2 |

#### Dépassement de capacité

Lors d'un dépassement de capacité, un message spécifique s'affiche.

| 24 🔇 MS GS CP CE1 CE2                                                                         |  |  |  |  |  |  |  |  |
|-----------------------------------------------------------------------------------------------|--|--|--|--|--|--|--|--|
| PS 💥 MS 💥 GS 💥 CP 💥 CE1 💥 CE2 💥                                                               |  |  |  |  |  |  |  |  |
| PS ★ MS ★ GS ★ CP ★ CE1 ★ CE2 ★                                                               |  |  |  |  |  |  |  |  |
| Question : 3 Champ : PS<br>Vous dépassez le nombre d'élèves de votre classe.                  |  |  |  |  |  |  |  |  |
| Pour <b>confirmer</b> ce dépassement, cliquez ici →                                           |  |  |  |  |  |  |  |  |
| Pour <b>confirmer</b> ce dépassement, cliquez ici →<br>ou pour <b>annuler</b> , cliquez ici → |  |  |  |  |  |  |  |  |

Une justification est demandée lors de la confirmation de dépassement de capacité pour le niveau de classe.

| Question : 3 Champ : PS<br>Vous dépassez le nombre d'élèves de votre classe.                  |     |
|-----------------------------------------------------------------------------------------------|-----|
| Pour <b>confirmer</b> ce dépassement, cliquez ici →<br>ou pour <b>annuler</b> , cliquez ici → | Oui |
| Justification :                                                                               |     |
| Confirmer                                                                                     |     |

#### Saisie Correcte

Lorsque l'information est valide, elle est enregistrée et un message de confirmation vert apparaît.

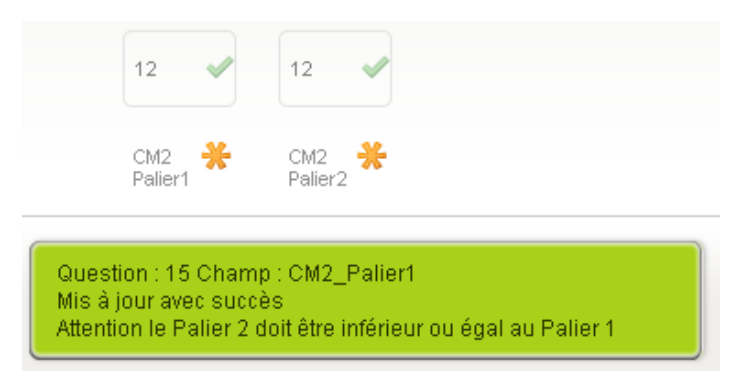

### SE DÉCONNECTER

En Cliquant sur le cadenas, une redirection s'effectue vers le menu du portail arena.

## QUE DOIS-JE RETENIR ?

I. UNE ADRESSE ET LE TOKEN OTP

# https://be1d.ac-dijon.fr/arena/

II. <u>UN NAVIGATEUR À JOUR, DE PRÉFÉRENCE DIFFÉRENT D'INTERNET EXPLORER</u>

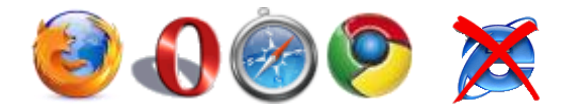

III. <u>SI J'AI BESOIN D'AIDE ?</u>

# https://extranet.ac-dijon.fr/assistance

#### IV. DOIS-JE ENCORE SAISIR DES INFORMATIONS ?

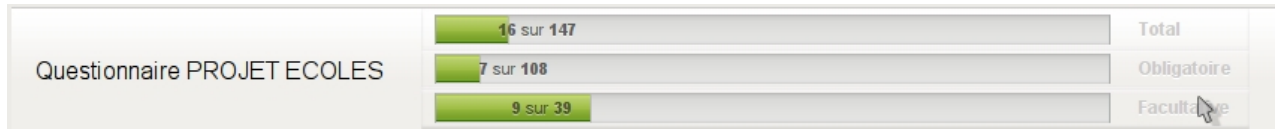

V. LA SAUVEGARDE EST AUTOMATIQUE.